# 【領據系統登入及計畫人員設定】

二代健保管理系統登入網址

http://sys.ndhu.edu.tw/PER/DoSecond

| ■ 能具要用<br>Matchall Dage Hive Chaversity                                                                                  | 二代健保管理系統                                                |
|----------------------------------------------------------------------------------------------------|---------------------------------------------------------|
|                                                                                                    |                                                         |
|                                                                                                    | ●人事機號   ● mai/機號   計畫人員     機號:   □   □     宮語:   □   □ |
| 負责單位電話:+886-3-8632054   資網中心地址:97401 花蓮縣壽豐鄉志學村大學路二約<br>資網聯絡電話:+886-3-8632756   資網傳頁號碼:+886-3-8632700   資網P-mail: amay@ma | :1-20%E<br>Indhu.edu.tw                                 |

#### 一、可依下列三種身份之帳號密碼分別登入

- 1. 人事帳號:依學校人事管理的設定,如需代理某人員可依人事代理密碼登入
- 2. email 帳號:依個人在學校申請之 email 帳號密碼登入
- 計畫人員:帳號密碼,需事先由計畫主持人(或代理人,依計畫主持人帳號及主持人事代理密 碼)登入設定,後續有詳細說明

|     | 帳     | 「密碼登入     |        |   |
|-----|-------|-----------|--------|---|
|     | ◉人事帳號 | ◎ emai帅長號 | ◎ 計畫人員 | > |
| 帳號: |       |           |        | - |
| 密碼: |       |           |        |   |
|     |       |           | 登入     |   |

### 二、計畫人員帳號密碼設定說明:

步驟1:計畫主持人可依個人人事帳號密碼或 email 帳號密碼登入 或計畫主持人之代理人,依計畫主持人帳號及主持人事代理密碼登入

| 帳       | 「密碼登入        |        |
|---------|--------------|--------|
| ◙ 人事帳號  | ◎ emai帅辰號    | ◎ 計畫人員 |
| 帳號: U12 |              |        |
| 密碼      | $\mathbf{>}$ |        |
|         |              |        |
|         |              | 登入     |
|         |              |        |
|         |              |        |

#### 步驟 2: 登入後之畫面,點選計畫 → 國科會計畫助理管理之功能項

| ● 職員専用<br>M EMPLOYEE                |                                       | 國立東華大學<br>National Dong Hwa University |                                         | <sup>臺出</sup><br>二代健保管理系統 |
|-------------------------------------|---------------------------------------|----------------------------------------|-----------------------------------------|---------------------------|
| 單 位: 圖書資訊中<br>負责人:黃振榮<br>系 統: 國科會計畫 | 心 申報年: 10:<br>申報月: 3<br>申請 email識別: c | 2<br>mail ndhu.edu.tw                  |                                         |                           |
| 系統                                  | 糸絨號                                   | 公告時間                                   | 公告內容                                    | 公告人                       |
| 計畫                                  | 國科會計畫助理管理                             | 理 2013/2/5 下午 02:53:00                 | 學、碩、博學生需提無專職聲明書作業流程,請人事室協商可行作法,再配合程式修改。 | 陸錫峰                       |
|                                     | 224                                   | 2013/1/28 上午 11:50:00                  | 新增投保人員名冊轉入作業                            | 蔡若君                       |
|                                     | 221                                   | 2013/1/4 下午 05:30:00                   | 開放學務處及國際處管理投保人員名冊                       | 禁若君                       |
|                                     | 220                                   | 2012/12/2600                           | 轉入公健保、軍健保,以及外籍生、儒生健保資料                  | 禁若君                       |
|                                     | 219                                   | 2012/12/24下午 02:51:00                  | 請佳蓉與正哲詢問健保局申報個人補充保費之後何時可以查看到申報結果        | 陸錫峰                       |
|                                     | 218                                   | 2012/12/21/201                         | 請正哲提供 本校投保人員名單(含軍保、公健保、勞健保、外籍生健保)       | 隆錫峰                       |
|                                     | 217                                   | 2012/12/24下午 02:47:00                  | 請商荃與正哲測計畫/圈科會計畫助理管理,計畫/圈科會計畫明細管理的功能     | 陸錫峰                       |
|                                     | 216                                   | 2012/12/24下午 02:16:00                  | 收到 人事室正哲寄來 領款收據格式檔案                     | 陸錫峰                       |
|                                     | 215                                   | 2012/12/19 上午 10:33:00                 | 啟用正式資料庫                                 | 蔡若君                       |
|                                     | 214                                   | 2012/12/18下午 03:20:00                  | login改版                                 | 禁若君                       |
|                                     |                                       |                                        | 12                                      |                           |

負責單位電話:+886-3-8632054|資網中心地址:97401742運動壽豐期志學村大學路二段1-20號 資網聯絡電話:+886-3-8632756|資網傳真號碼:+886-3-8632700|資網E-mail:amay@mail.ndhu.edu.tw

#### 步驟 3: 滑鼠點選"選取"某計畫, 可查看該計畫之助理明細

| ● 職員専用<br>EMPLOYEE                                                       | ○ 武具専用 ○ 夏 支 束 牵 大 婆 >>>>>>>>>>>>>>>>>>>>>>>>>>>>>>>> |                            |                 |                        |                     |                                                                 |                            |                          |          |          |     |           |           |
|--------------------------------------------------------------------------|-------------------------------------------------------|----------------------------|-----------------|------------------------|---------------------|-----------------------------------------------------------------|----------------------------|--------------------------|----------|----------|-----|-----------|-----------|
| 單位: 醫書資訊中心 申報年: 102<br>負责人:黃提榮 申稅月: 3<br>系統: 國科會計畫申請 emau職別: Andruedu tw |                                                       |                            |                 |                        |                     |                                                                 |                            |                          |          |          |     |           |           |
| 系統                                                                       |                                                       |                            | 所属住             | 計書程                    | 計書矩                 |                                                                 |                            | <b>尾狮</b> 禺 <b>仰</b> 計爭讵 | 하클먦      | 主技       |     | 动行期限      | 动行脚腿      |
| 計畫                                                                       |                                                       | ident                      | 度               | 別                      | 號                   | 計畫名稱                                                            | 委託單位                       | 就                        | 位        | <u>Ү</u> | 總金額 | 起         | 迄         |
|                                                                          | 選取                                                    | 42                         | 101             | А                      | 101A042             | 101年度TWAREN GigaPOPs 委辦維<br>運案                                  | 財團法人國家實驗研究院國家高速網路與計<br>算中心 |                          | 資網中<br>心 | 黃振<br>榮  |     | 101.08.01 | 102.07.31 |
|                                                                          | <u>選取</u>                                             | 41                         | 101             | А                      | 101A039             | 多層次資安研究平台維運與技術研究<br>計畫                                          | 財團法人國家實驗研究院國家高速網路與計算<br>中心 |                          | 資網中<br>心 | 黃振<br>榮  |     | 101.01.01 | 101.07.31 |
|                                                                          | <u>編輯</u><br>新増明<br><u>插入</u>                         | <u>删除</u> e<br>助理 ii<br>取消 | maü新密選<br>十畫編號: | ident pla<br>4 101     | m_no assis          | name assis_email rei<br>⑦ ② ② ② ② ② ③ ③ ③ ③ ③ ③ ③ ③ ③ ③ ③ ③ ③ ③ | nark<br>助理email:           |                          |          |          |     |           |           |
| 負责單位電話:+886-3<br>資網聯絡電話:+886-3                                           | 8-86327.<br>8-8-327:                                  | 14   資言<br>56   資言         | 網中心地址<br>網傳真號碼  | :97401 社<br>5:+886-3-8 | 蓮縣壽豐娘<br> 632700 資約 | 志學村大學路二段1-20號<br>習E-mail: amay@mail.ndhu.edu.tw                 |                            | >                        |          |          |     |           |           |

步驟 4:新增計畫助理,請在下列表框填入;計畫編號、助理姓名、助理 email;輸入完畢請按"插入"

助理姓名:為登入之帳號,可取英文名稱或中文名稱,以方便辨識該人員之前提來設定助理 email:為該員之真實 email,方便後續寄發 email 通知之用途

| Image print Image print Im |                    |                          |                |                         |                      |                                                  |                              |              |          |                 |     |           |           |
|----------------------------------------------------------------------------------------------------|--------------------|--------------------------|----------------|-------------------------|----------------------|--------------------------------------------------|------------------------------|--------------|----------|-----------------|-----|-----------|-----------|
| 單位: 圖書資訊中<br>負责人:黃振榮<br>系統: 國科會計畫                                                                                                    | 心 目<br>目<br>申請 e   | i 報年:<br>i 報月:<br>maiu載知 | 102<br>3<br>列: | 3@mail.nd               | hu.edu.tw            |                                                  |                              |              |          |                 |     |           |           |
| 系統                                                                                                    | _                  |                          |                |                         |                      |                                                  |                              |              |          |                 |     |           |           |
| 計畫                                                                                                    |                    | ident                    | 所屬年<br>度       | 計畫類<br>別                | 計畫編<br>號             | 計畫名稱                                             | 委託單位                         | 原辦單位計畫編<br>號 | 計畫單<br>位 | 主持<br>人         | 總金額 | 執行期限<br>起 | 執行期限<br>迄 |
|                                                                                                    | 選取                 | 42                       | 101            | A                       | 101A042              | 101年度TWAREN GigaPOPs 委辦維<br>運業                   | 財團法人國家實驗研究院國家高速網路與計<br>算中心   |              | 資綱中<br>心 | 黃振<br>榮         |     | 101.08.01 | 102.07.31 |
|                                                                                                    | <u>選取</u>          | 41                       | 101            | A                       | 101A039              | 多層次資安研究平台維運與技術研究<br>計畫                           | 財團法人國家實驗研究院國家高速網路與計算中心       |              | 資網中<br>心 | <b>黃</b> 振<br>榮 |     | 101.01.01 | 101.07.31 |
|                                                                                                    |                    |                          |                |                         |                      |                                                  |                              |              |          |                 |     |           |           |
|                                                                                                    |                    |                          |                |                         |                      |                                                  |                              |              |          |                 |     |           |           |
|                                                                                                    | 新增                 | 助理 首                     | 计畫編號:          | 101A042                 |                      | 助理姓名: amay                                       | 助理email: 1.3003@yahoo.com.tw |              |          | >               |     |           |           |
|                                                                                                    | 插入                 | R                        |                |                         |                      |                                                  |                              |              |          |                 |     |           |           |
| 負責單位電話:+886-<br>資網聯絡電話:+886-                                                                                                    | 3-86320<br>3-86327 | 054  資<br>756  資         | 網中心地址<br>網傳真號翻 | է:97401才i<br>€:+886-3-1 | Ξ蓮縣壽豐鄉<br>8632700 資約 | #志學村大學路二段1-20號<br>例E-mail: amay@mail.ndhu.edu.tw |                              |              |          |                 |     |           |           |

步驟 5: email 寄發新密碼給新增之助理,請按下"email 新密碼",如該員忘記密碼可人工重覆寄送新密碼

| ■ 職員専用<br>EMPROVEE                                                                                                    | ■ Klag #用 ■ g 支東 荐 大 婆 ■   ■ Klag #用 ■ National Diage Hwa Ukuwerstry □ C代健保管理系統 |                   |                 |            |                     |                                                      |                            |              |          |         |     |           |           |  |
|----------------------------------------------------------------------------------------------------|---------------------------------------------------------------------------------|-------------------|-----------------|------------|---------------------|------------------------------------------------------|----------------------------|--------------|----------|---------|-----|-----------|-----------|--|
| 單位: 醫書資調中心 申報年: 102<br>負责人:資振榮 申報月: 3<br>条統: 國科會計畫申請 emai電期: and and a colution<br>———————————————————————————————————— |                                                                                 |                   |                 |            |                     |                                                      |                            |              |          |         |     |           |           |  |
| 系统 医皮 社事報 社事報 人工 人名英格兰人名英格兰人名英格兰人名英格兰人名英格兰人名英格兰人名英格兰人名英格兰                                                               |                                                                                 |                   |                 |            |                     |                                                      |                            |              |          |         |     |           |           |  |
| 計畫                                                                                                    |                                                                                 | ident             | 所屬年<br>度        | 計畫類<br>別   | 計畫編<br>號            | 計畫名稱                                                 | 委託單位                       | 原辦單位計畫編<br>號 | 計畫單<br>位 | 主持      | 總金額 | 執行期限<br>起 | 執行期限<br>迄 |  |
|                                                                                                    | 選取                                                                              | 42                | 101             | A          | 101A042             | 101年度TWAREN GigaPOPs 委辦維<br>運業                       | 财團法人國家實驗研究院國家高速網路與計<br>算中心 |              | 資網中<br>心 | 黃振<br>榮 |     | 101.08.01 | 102.07.31 |  |
|                                                                                                    | 選取                                                                              | 41                | 101             | А          | 101A039             | 多層次資安研究平台維運與技術研究<br>計畫                               | 財團法人國家實驗研究院國家高速網路與計算<br>中心 |              | 資網中<br>心 | 黃振<br>榮 |     | 101.01.01 | 101.07.31 |  |
|                                                                                                    |                                                                                 |                   |                 |            |                     |                                                      |                            |              |          |         |     |           |           |  |
|                                                                                                    |                                                                                 |                   |                 |            |                     |                                                      |                            |              |          |         |     |           |           |  |
|                                                                                                    |                                                                                 |                   |                 | • ut pla   | in_no assis         | _name assis_email re                                 | mark                       |              |          |         |     |           |           |  |
|                                                                                                    | <u>編輯</u>                                                                       | <u>冊余</u> e       | mail新密碼         | 4 101      | IA042 amay          | @yahoo.com.tw                                        |                            |              |          |         |     |           |           |  |
|                                                                                                    | 新増                                                                              | 助理                | 计畫編號:           |            |                     | 助理姓名:                                                | 助理email:                   |              |          |         |     |           |           |  |
|                                                                                                    | 插入                                                                              | <u>取消</u>         |                 |            |                     |                                                      |                            |              |          |         |     |           |           |  |
|                                                                                                    |                                                                                 |                   |                 |            |                     |                                                      |                            |              |          |         |     |           |           |  |
| 各主部份研究・1004                                                                                                    | 0 0 6 2 2 0                                                                     | 54 1220           | 2월급 2.141       | - 07401 tr | * Z-# B¢ === ### +A | 그는 테니누구구 테이마의 그 눈인데 그가마다.                            |                            |              |          |         |     |           |           |  |
| 貝頁単位電話·+886-<br>資網聯絡電話:+886-                                                                                            | 3-86320                                                                         | 04   頁<br> 56   資 | 8月中心地工<br>網傳真號碼 | 5:+886-3-8 | 3632700   資約        | ルホテイリヘテル6ードス 1-20號<br>骨E-mail: amay@mail.ndhu.edu.tw |                            |              |          |         |     |           |           |  |

VII

#### 步驟 6:email 寄送完畢之訊息,請按確定

|                                                                               |                                                                                                    |       |          |          |          |                                |                                       |              |          |         |                       | 登出          |  |
|-------------------------------------------------------------------------------|----------------------------------------------------------------------------------------------------|-------|----------|----------|----------|--------------------------------|---------------------------------------|--------------|----------|---------|-----------------------|-------------|--|
|                                                                               |                                                                                                    |       |          |          |          |                                |                                       |              |          |         | f\$1                  | 建保官埋杀弑      |  |
| 單位: 醫書資訊中心 申報年: 102<br>負責人: 黃振奈 申報月: 3<br>系統: 國科會計畫申請 emaā載別: And Indinuedutw |                                                                                                    |       |          |          |          |                                |                                       |              |          |         |                       |             |  |
| 系統                                                                            | _                                                                                                    |       |          |          |          |                                |                                       |              |          |         |                       |             |  |
| 計畫                                                                            |                                                                                                    | ident | 所屬年<br>度 | 計畫類<br>別 | 計畫編<br>號 | 計畫名稱                           | 委託單位                                  | 原辦單位計畫編<br>號 | 計畫單位     | 主持人     | 總金額 執行期 <b>第</b><br>起 | ま 執行期限<br>迄 |  |
|                                                                               | 選取                                                                                                    | 42    | 101      | A        | 101A042  | 101年度TWAREN GigaPOPs 委辦約<br>運業 | # 財團法人國家實驗研究院國家高速網路與計算中心              |              | 資網中<br>心 | 黃振<br>榮 | 101.08.03             | 102.07.31   |  |
|                                                                               | <u>選取</u>                                                                                                    | 41    | 101      | A        | 101A039  | 多層次資安研究平台維運與技術研究<br>計畫 網       | ····································· |              | 資網中<br>心 | 黃振<br>榮 | 101.01.01             | 101.07.31   |  |
|                                                                               | ident plan_no assis_email   通信 plan_no assis_email   通信 plan_no assis_email   通信 plan_no   assis_email 運定                                   |       |          |          |          |                                |                                       |              |          |         |                       |             |  |
|                                                                               | 市理り                                                                                                    | 切埋 青  | 十直編號:    |          |          | 期理姓名:                          | 町理 email:                             |              |          |         |                       |             |  |
|                                                                               |                                                                                                    |       |          |          |          |                                |                                       |              |          |         |                       |             |  |
| 負責單位電話:+886-<br>資網聯絡電話:+886-                                                  | 負责單位電話:+886-3-8632054   資網中心地址:97401 花蓮縣毒豐鄉志學村大學路二段1-20號<br>資網聯絡電話:+886-3-8632756   資網博真號碼:+886-3-8632700   資網E-mail: amay@mail.ndhu.edu.tw |       |          |          |          |                                |                                       |              |          |         |                       |             |  |

#### 步驟7:請新助理到他申請的 email 信箱查詢新密碼

| = YA     | HOO! | 電子信箱 |           |   |         | 搜尋信件 網頁搜索       | ł |  | E         |
|----------|------|------|-----------|---|---------|-----------------|---|--|-----------|
| 收件匣      | 通訊錄  | 行事曆  |           |   |         |                 |   |  |           |
| 🗹 寫信 -   |      |      |           |   | ✿操作選項 - |                 |   |  |           |
| 收件匣 (194 |      |      | →→→・ 口棚 ~ |   |         |                 |   |  | ≪ ∢ 1 ≻ ≫ |
| 交談       |      |      | 書資訊中心-黃振榮 | ş |         | ★ 主旨:計畫助理申請訊息通9 | 1 |  | 9:18 AM 🗍 |
|          |      |      |           |   |         |                 |   |  |           |

#### 步驟8:新密碼如下圖

|                                         | と子信箱 調査 調査 調査 調査 調査 調査 調査 調査 調査 調査 調査 調査 調査 |
|-----------------------------------------|---------------------------------------------|
| 收件匣 通訊錄                                 | 行事曆 主旨:計畫助理申                                |
| ■ 「二二二二二二二二二二二二二二二二二二二二二二二二二二二二二二二二二二二二 | 💼 刪除 🖌 杀 → 🖬 移動信件 - 💙 這是垃圾信 🌣 操作選項 - 🚹 🗣    |
| 收件匣 (193)                               | ▶ 主旨: 計畫助理申請訊息通知 寄件者 圖書資訊中心-黃振榮收件者 你自己      |
| 交談                                      | $\frown$                                    |
| 甘兹届 (3)                                 | 密碼诵和: 'dfc27'                               |

步驟9:計畫人員依帳號及新密碼登入

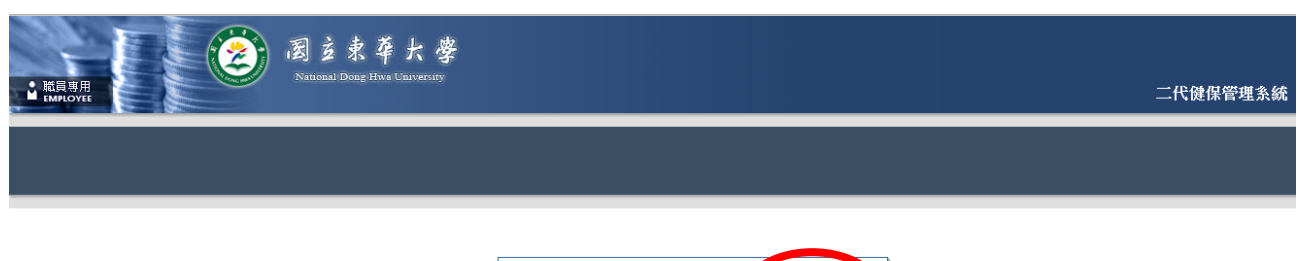

|     | 帳留     | [密碼登入     |        |  |
|-----|--------|-----------|--------|--|
|     | ◎ 人事帳號 | ◎ emai時長到 | ◎ 計畫人員 |  |
| 帳號: | amay   |           |        |  |
| 密碼: | •••••  |           |        |  |
|     |        |           |        |  |
|     |        |           | 登入     |  |
|     |        |           |        |  |
|     |        |           |        |  |

負责單位電話:+886-3-8632054 | 資網中心地址:97401 花蓮脉壽豐縛志學村大學路二段1-20號 資網聯絡電話:+886-3-8632756 | 資網傳真號碼:+886-3-8632700 | 資網E-mail: amay@mail.ndhu.edu.tw

#### 步驟10:登入後畫面

| ● 職員専用<br>EMMLOYEE               |                             | 窗支束牵大学<br>National Douge Hiva Charversity            |                                         | <sup>登出</sup><br>二代健保管理系統 |
|----------------------------------|-----------------------------|------------------------------------------------------|-----------------------------------------|---------------------------|
| 單位: 計畫<br>負責人: amay<br>系統: 二代健保計 | 申報年:<br>申報月:<br>畫申請 email識別 | 102<br>3<br>J: • • • • • • • • • • • • • • • • • • • |                                         |                           |
| 申請                               | 系統號                         | 公告時間                                                 | 公告內容                                    | 公告人                       |
| 列印                               | 227                         | 2013/2/5 下午 02:53:00                                 | 學、碩、博學生需提無專職聲明書作業流程,請人事室協商可行作法,再配合程式修改。 | 陸錫峰                       |
|                                  | 224                         | 2013/1/28 上午 11:50:00                                | 新增投保人員名冊轉入作業                            | 禁若君                       |
| 系統                               | 221                         | 2013/1/4 下午 05:30:00                                 | 開放學務處及國際處管理投保人員名冊                       | 禁若君                       |
| 計畫                               | 220                         | 2012/12/26 上午 11:24:00                               | 轉入公健保、軍健保,以及外籍生、儒生健保資料                  | 禁結君                       |
|                                  | 219                         | 2012/12/24 下午 02:51:00                               | 請佳黎與正哲詢問健保局申報個人補充保費之後何時可以查看到申報結果        | 『陸翁山峰                     |
|                                  | 218                         | 2012/12/24下午 02:49:00                                | 請正哲提供 本校投保人員名單(含軍保、公健保、勞健保、外籍生健保)       | 『陸翁山峰                     |
|                                  | 217                         | 2012/12/24下午 02:47:00                                | 請商荃與正哲測計畫/國科會計畫助理管理,計畫/國科會計畫明細管理的功能     | 陸錫峰                       |
|                                  | 216                         | 2012/12/24 下午 02:16:00                               | 收到 人事室正哲寄來 領款收據格式檔案                     | 陸錫峰                       |
|                                  | 215                         | 2012/12/19 上午 10:33:00                               | 敗用正式資料庫                                 | 禁若君                       |
|                                  | 214                         | 2012/12/18 下午 03:20:00                               | login改版                                 | 禁若君                       |
|                                  |                             |                                                      | 12                                      |                           |
|                                  |                             |                                                      |                                         |                           |

負責單位電話:+886-3-8632054|資網中心地址:97401花埴縣壽豐鄉志學村大學路二段1-20號 資網聯絡電話:+886-3-8632756|資網傳真號碼:+886-3-8632700|資網E-mail:amay@mail.ndhu.edu.tw

## 步驟11:第一次登入後,請先更改密碼,以防止忘記或被盜用

| ▲ 職員専用<br>EMPLOYEE             |                                 |                           | 2                                       | 二代健保 |
|--------------------------------|---------------------------------|---------------------------|-----------------------------------------|------|
| 單位: 計畫<br>負責人: amay<br>系統: 二代i | 申報年:<br>申報月:<br>建保計畫申請 emaii識別: | 102<br>3<br>@yahoo.com.tw |                                         |      |
| 申請                             | 系統號                             | 公告時間                      | 公告內容                                    |      |
| 列印                             | 227                             | 2013/2/5 下午 02:53:00      | 學、碩、博學生需提無專職聲明書作業流程,請人事室協商可行作法,再配合程式修改。 |      |
|                                | 224                             | 2013/1/28 上午 11:50:00     | 新增投保人員名冊轉入作業                            |      |
| 32.24                          | 221                             | 2013/1/4 下午 05:30:00      | 開放學務處及國際處管理投保人員名冊                       |      |
| 計畫                             | 密碼更改                            | 201012/26上午 11:24:00      | 轉入公健保、軍健保,以及外籍生、僑生健保資料                  |      |
|                                | 219                             | 2012/12/24 下午 02:51:00    | 請佳蓉與正哲詢問健保局申報個人補充保費之後何時可以查看到申報結果        |      |
|                                | 218                             | 2012/12/24 下午 02:49:00    | 請正暫提供 本校投保人員名單(含軍保、公健保、勞健保、外籍生健保)       |      |
|                                | 217                             | 2012/12/24 下午 02:47:00    | 請育荃與正哲測計畫/國科會計畫助理管理,計畫/國科會計畫明細管理的功能     |      |
|                                | 216                             | 2012/12/24 下午 02:16:00    | 收到 人事室正哲寄來 領款收據格式檔案                     |      |
|                                | 215                             | 2012/12/19 上午 10:33:00    | 敗用正式資料庫                                 |      |
|                                | 214                             | 2012/12/18 下午 03:20:00    | login我版                                 |      |
|                                |                                 |                           | 12                                      |      |

資網聯絡電話:+886-3-8632756 | 資網傳真號碼:+886-3-8632700 | 資網E-mail: amay@mail.ndhu.edu.tw

#### 步驟 12:新密碼請輸入兩次後,按"密碼更新"按鈕

| ■ KREWH                                                                                                    |                           | <sup>登出</sup><br>二代健保管理系統 |
|----------------------------------------------------------------------------------------------------|---------------------------|---------------------------|
| 單位: 計畫 申報年: 102<br>負责人: amay 申報月: 3<br>系统: 二代健保計畫申請 emaū義别: <mark>var ser 20</mark> 2yahoo.com.tw                        |                           |                           |
| 申請 計畫助理之密碼更新   列印 新密碼:   条約    答碼更新 取消                                                                                   | >                         |                           |
| 負責單位電話:+886-3-8632054   資網中心地址:97401 花蓮縣壽豐鄉志學村大學路二戶<br>資網聯絡電話:+886-3-8632756   資網博頁號碼:+886-3-8632700   資網E-mail: amay@ma | ξ1-203€<br>il ndhu edu tw |                           |

#### 步驟13:更改密碼後會再寄一封 email 通知本人,請按確定

|                                   | 「<br>」<br>「<br>」<br>」<br>」<br>、<br>」<br>、<br>、<br>、<br>、<br>、<br>、<br>、<br>、<br>、<br>、<br>、<br>、<br>、                         |
|-----------------------------------|----------------------------------------------------------------------------------------------------|
|                                   | 二代健保管理系統                                                                                                    |
| 單位: 計畫<br>負責人: annay<br>系統: 二代健保計 | 申報年: 102<br>申報月: 3<br>#畫申請 emai編別: @gahoo.com.tw                                                                              |
| 申請                                | 計畫助理之密碼更新                                                                                                    |
|                                   | 新密碼:                                                                                                    |
| 系統                                |                                                                                                    |
| 計畫                                | 名鶴史新 取肉 網頁訊息                                                                                                    |
| 負責單位電話:+886<br>資網聯絡電話:+886        | -3-8632054   資鋼中心地址: 97401 花鐘縣壽豐鄉志學村大學路二段1-20號<br>-3-8632756   資網傳賞號碼: +886-3-8632700   資網E-mail: amay@mail.ndhu.edu.tw<br>建定 |
|                                   |                                                                                                    |